## Karam Support System Workflow – MAINTENANCE

## URL: http://172.20.0.86:8090/karamlogin/login.aspx

1) Login with the Department Name and Password as provided:

| Eile Edit<br>Login | View History | Bookmarks<br>×<br>90/karamilogi | Tools Help<br>Karam Industries           |                         |                   | c                         | 9. Search              | ☆ 自 ♥                   |                       |
|--------------------|--------------|---------------------------------|------------------------------------------|-------------------------|-------------------|---------------------------|------------------------|-------------------------|-----------------------|
|                    |              | KAI                             | RAM <sup>®</sup><br>ng your needs better |                         |                   |                           |                        |                         |                       |
|                    |              |                                 | FALL<br>PROTECTION                       | TION HEAD<br>PROTECTION | EAR<br>PROTECTION | RESPIRATORY<br>PROTECTION | PROTECTION RETRACTABLE | CONFINED<br>SPACE ENTRY |                       |
|                    |              | <b>KAI</b><br>User Name         | RAM Support Syst                         | em                      | Login             |                           |                        |                         |                       |
|                    |              |                                 |                                          |                         |                   |                           |                        |                         |                       |
|                    |              |                                 |                                          |                         |                   |                           |                        |                         |                       |
| <b>1</b>           | Oracle A     | Applicatio                      | ERP Alert - aviral                       | Varam Industries        | Oracle Applicatio | TeamViewer                | Toad for Oracle e      | Document1 - Word        | 8:04 PM<br>30/03/2018 |

| KARAM                          | ≡ You Are I     | n, MAINTEN           | ANCE Support P | ortal    |                              |             |          |                    | PRESS SH        |
|--------------------------------|-----------------|----------------------|----------------|----------|------------------------------|-------------|----------|--------------------|-----------------|
| PRESS SHOP                     | Dashboard       |                      |                |          |                              |             |          |                    | 🙆 Home > Dashbo |
| NAVIGATION<br>Switch Dashboard |                 | Total Raised Tickets |                |          | Total Open Tickets           |             |          | Pending Tickets    |                 |
| shboard ·                      | R (             | <b>Q</b> Fe          | edback Tickets |          | X                            | Closed T    | ickets   | •                  | Add Tickets     |
| ports                          | < Recent Ticket | s                    |                |          |                              |             | - ×      | 3681               | A               |
|                                | Ticket Id       | Resource<br>Code     | Department     | Section  | Tentative<br>Completion Time | Status      | Action   | Total Tickets      |                 |
|                                | 300318125325    | PP-02 D              | PRESS SHOP     | Stamping |                              | In Progress | Action 🖪 | Mor                | e info 🧿        |
|                                | 300318125220    | PP-09 A              | PRESS SHOP     | Stamping |                              | In Progress | Action 利 | 0                  |                 |
|                                | 300318041445    | PP-03 F              | PRESS SHOP     | Stamping |                              | Feedback    | Action 🖪 | Total Open tickets |                 |
|                                | 300318041427    | PP-03 J              | PRESS SHOP     | Stamping |                              | Feedback    | Action 🖪 | Mor                | e info O        |
|                                | 300318041357    | PP-03 J              | PRESS SHOP     | Stamping |                              | Feedback    | Action 🖪 | 3657               |                 |
|                                |                 |                      |                |          |                              |             |          |                    |                 |

2) Click On Maintenance and the Below page would open :

3) Click On Add Ticket and choose Direct/Indirect Option:

| <u>File Edit View History Bookmark</u><br>Login            | Tools Help<br>KARAM × +                                |                   |                                        | Che i sta         |                  |                       |
|------------------------------------------------------------|--------------------------------------------------------|-------------------|----------------------------------------|-------------------|------------------|-----------------------|
| ¢ 192.168.0.86:8090/WORKIN                                 | G/userAddTicket.aspx                                   |                   | C Q                                    | Search            | ☆ 🔒 🗸            |                       |
| KARAM                                                      |                                                        |                   |                                        |                   |                  | TURNING SHOP          |
| TURNING SHOP<br>Online<br>MAN NAVGATON<br>Switch Dashboard |                                                        | Please c          | hoose your cor<br>©Direct<br>©InDirect | icern type        |                  |                       |
| Dashboard *                                                |                                                        |                   |                                        |                   |                  |                       |
| Reports <                                                  |                                                        |                   |                                        |                   |                  |                       |
|                                                            | Copyright © 2017-2018 Soft Pro India Pvt Ltd. All Righ | ts Reserved.      | _                                      |                   |                  | Version 2.0           |
| Oracle Applicatio                                          | ERP Alert - aviral 😺 KARAM - Mozilla                   | Oracle Applicatio | TeamViewer                             | Toad for Oracle e | Document1 - Word | 8:10 PM<br>30/03/2018 |

4) Choose Direct for Resource Codes Related Issues:

| <u>File</u> Edit View H                                               | Hi <u>s</u> tory <u>B</u> ookmarks<br>× | Tools Help<br>KARAM            |                           | XXXXX                                                                                                    |                                                      | A I I S           | $\mathcal{O}$ [. ] |                                       |
|-----------------------------------------------------------------------|-----------------------------------------|--------------------------------|---------------------------|----------------------------------------------------------------------------------------------------|------------------------------------------------------|-------------------|--------------------|---------------------------------------|
| <ul> <li>192.168</li> </ul>                                           | .0.86:8090/WORKING                      | /userAddTicket.aspx            |                           |                                                                                                    | C                                                    | Q. Search         | <b>☆ i</b>         |                                       |
| MAN MARAMA<br>Bwitch Dashbo<br>Deshboard<br>Support Center<br>Reports | and<br>«                                | TICKEL Details                 |                           | General Information<br>Resource Code :*<br>Last Tible of the Resource<br>Resource Description :*<br>Department :*<br>Section :*<br>Requester Name.*<br>Breakdown Type* :<br>Your Message<br>Subject * | Select Resource TURNING SHOP Select Name Select Type |                   |                    | · · · · · · · · · · · · · · · · · · · |
|                                                                       | Copyright                               | © 2017-2018 Soft Pro India Pvt | Ltd. All Rights Reserved. |                                                                                                    | Submit Reset                                         |                   |                    | Version 2.0                           |
| <b>3</b>                                                              | Oracle Applicatio                       | ERP Alert - aviral             | KARAM - Mo                | ozilla Oracle Applicatio                                                                                                    | TeamViewer                                           | Toad for Oracle e | Document1 - Wor    | d 8:11 PM<br>30/03/2018               |

- 5) Fill all the fields as asked in the Add Ticket Page and click Submit.
- 6) You would then be able to see your ticket on the Dashboard as well as in the Open Ticket Tab.
- 7) The Ticket raised would also be reflected in the Maintenance Members Login for working.
- 8) Then Maintenance Member can assign the ticket to the respective worker for working.
- 9) After the work is complete Maintenance Member can update the Remarks along with Root Cause and Analysis and can click on Feedback Button for putting the ticket in Feedback Stage.
- 10) The ticket would now reflect in the Requestor Login with the STATUS of the Ticket as Feedback.
- 11) Now if the work is Complete as per the Requestor, he can close the ticket.
- 12) If not, the Requestor can open the ticket and submit remarks.
- 13) The ticket would now be in OPEN stage once again and reflect in Maintenance Login for Re-working.
- 14) Then the same cycle would be followed.